## OEE Studio Tool Tip

## Setting Up Weekly Scheduled Report

Deb-Tech Systems, Inc. & Production Improvement Systems Ltd. Debbie.Olk@DebTechSystems.com Russell@ProductionImprovement.com 815.988.5534 Updated September 12, 2019

## Add to Favorites

|                                                                           | .8                                                                                                    |  |  |  |  |
|---------------------------------------------------------------------------|----------------------------------------------------------------------------------------------------|--|--|--|--|
| Identification                                                            |                                                                                                    |  |  |  |  |
| Title                                                                     | Weeklyl Shift Production Summary Report                                                                                                    |  |  |  |  |
| Description                                                               | To create a report for the PAST 7 days, you need to select the Date Range<br>as 7 Days and not Weeks.<br>This is because you want the report from the past week. |  |  |  |  |
| Group Name                                                                | <u></u>                                                                                                    |  |  |  |  |
| Date Range                                                                |                                                                                                    |  |  |  |  |
| Range                                                                     | 7 Days Weeks Month                                                                                                    |  |  |  |  |
| Available To                                                              | All Users Just Me                                                                                                    |  |  |  |  |
| Status                                                                    | Active O Disabled                                                                                                    |  |  |  |  |
| Set Scheduling     OK     Cancel       No Scheduling is Currently Defined |                                                                                                    |  |  |  |  |
|                                                                           |                                                                                                    |  |  |  |  |

You want to receive a report at the end of the week for the period of the past week.

<<< You need to select
the Date Range as Days
and not Weeks.</pre>

| nort Rv Charting                                                                                                    |                                                                                             |                                                                                                    |  |
|----------------------------------------------------------------------------------------------------|---------------------------------------------------------------------------------------------|----------------------------------------------------------------------------------------------------|--|
|                                                                                                    |                                                                                             | <u>⊠</u>                                                                                                    |  |
| Schedule to Run Report Every                                                                                                    | Weekly Scheduled Report                                                                     | Message Detail                                                                                                    |  |
| Day<br>Week<br>Month                                                                                                    | Run Report Every Sunday<br>Monday<br>Tuesday<br>Wedneeday                                   | Title         OEE Studio Scheduled Report : All Shift Production Sumi           Message         Image Scheduled report : All |  |
| Not Scheduled      Time Filters      Date Range : 7 Days      3      These are the time radius used to expect to the time to the time. | 2 Wethesday<br>Thursday<br>Friday<br>Saturday<br>at time 6:35:00 AM                         | Shift Production Summary Report for your attention.                                                                          |  |
| the time that the report will run). Please make sure that these take the shift times into account. See "Shift                          | Note that time is based on the local server time if in a different time zone than the plant | Recipients (Separate with semicolons)                                                                                        |  |
| Times and Scheduling" below.         Start Time       6:30:00 AM         End Time       6:30:00 AM                                     |                                                                                             |                                                                                                    |  |
|                                                                                                    | 1 - Select to Sche                                                                          | dule the report to run every                                                                                                 |  |
|                                                                                                    | WEEK.                                                                                       |                                                                                                    |  |
| Shift Times and Projected Scheduling                                                                                                   | 2 - Select the date                                                                         | e and time to run the report.                                                                                                |  |
| Shift Times and Scheduling :                                                                                                    | 3 – Ensure that the                                                                         | ne Date Range is 7 Days and                                                                                                  |  |
| Data for reporting on a device is only available at the <u>end of the shift.</u>                                                       | that the start and                                                                          | end times are correct.                                                                                                    |  |
| that shift.                                                                                                    | 4 - Click the Show Projected Scheduling to                                                  |                                                                                                    |  |
| Please make sure the <u>start time</u> , <u>end time</u> and <u>schedule time</u> are chosen appropriately.                            | make sure the report will include the dates                                                 |                                                                                                    |  |
| Use the buttons below to view a summary of the recent shift times and projected schedules.                                             | that you want. A                                                                            | djust as necessary.                                                                                                    |  |
| Uiew Shift Times Show Projected Scheduling                                                                                             | 4                                                                                           | OK Cancel                                                                                                    |  |

|   | ojected Scheduling                                                                          |   |
|---|---------------------------------------------------------------------------------------------|---|
|   | Projected Scheduling Details                                                                |   |
|   | Report Run Date : 6/17/2019 12:00 AM                                                        | ^ |
| • | Range Selected : 7 Day(s)<br>Start Date : 6/10/2019 6:30 AM<br>End Date : 6/17/2019 6:30 AM | # |
|   | Enterprise VetiiGROUP<br>First Shift, Second Shift, Third Shift                             |   |
|   | Report Run Date : 6/24/2019 12:00 AM                                                        |   |
|   | Range Selected : 7 Day(s)<br>Start Date : 6/17/2019 6:30 AM<br>End Date : 6/24/2019 6:30 AM |   |
|   | Enterprise VetiiGROUP<br>First Shift, Second Shift, Third Shift                             |   |
|   | Report Run Date : 7/1/2019 12:00 AM                                                         |   |
|   | Range Selected : 7 Day(s)<br>Start Date : 6/24/2019 6:30 AM<br>End Date : 7/1/2019 6:30 AM  |   |
|   | Enterprise VetiiGROUP<br>First Shift, Second Shift, Third Shift                             |   |
|   | Report Run Date : 7/8/2019 12:00 AM                                                         |   |
|   | Range Selected : 7 Day(s)<br>Start Date : 7/1/2019 6:30 AM<br>End Date : 7/8/2019 6:30 AM   |   |
|   | Enterprise VetiiGROUP                                                                       | ~ |

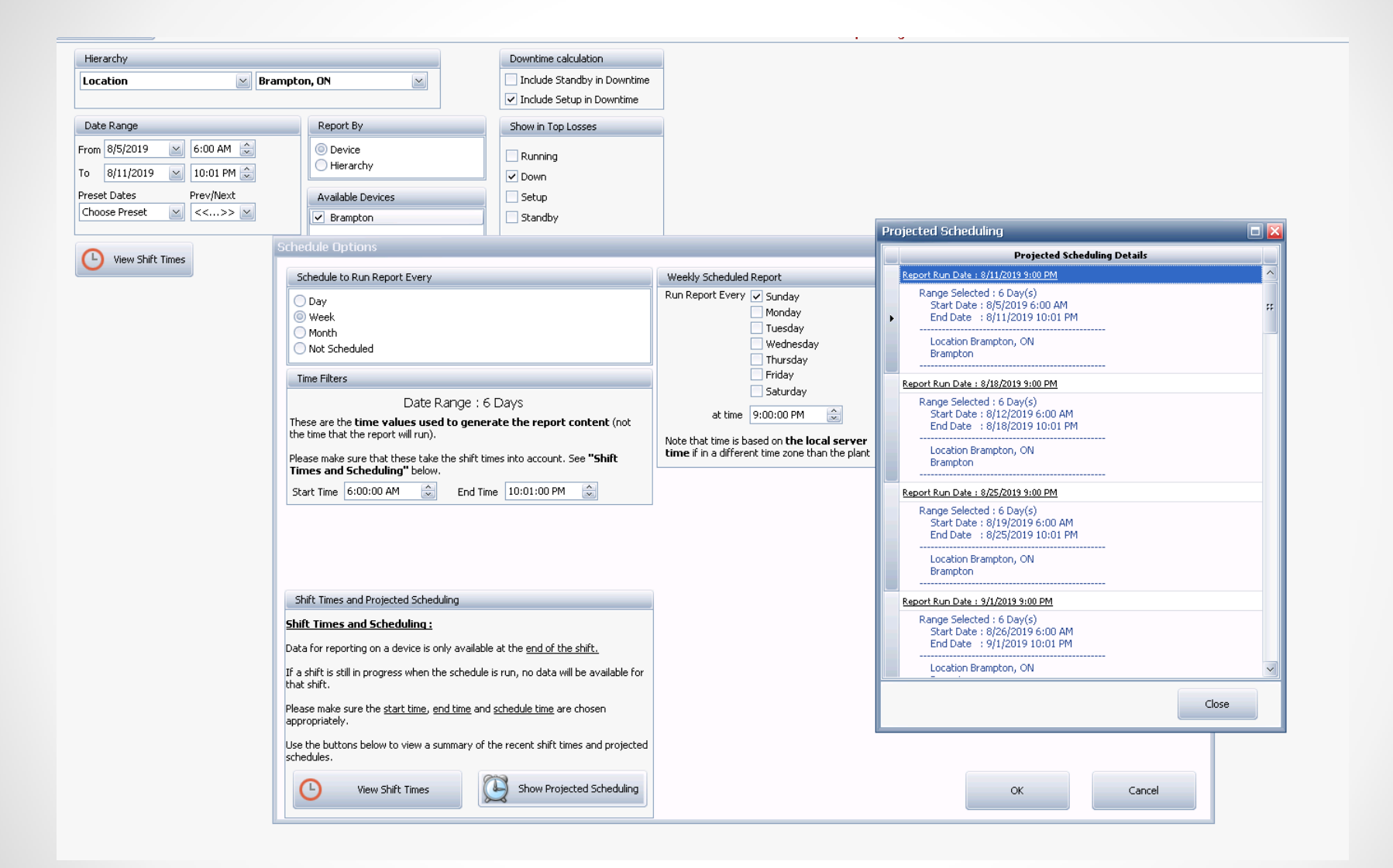